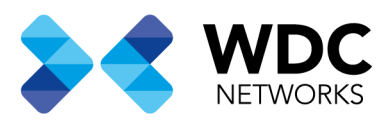

# Configurando UCM6XXX Séries como Servidor LDAP com Zero config.

## Visão Geral

Este documento tem a finalidade de demonstrar a configuração básica para usar a UCM6XXX séries como um servidor LDAP aplicando as configurações nos telefones através do recurso Zero Config. Neste guia demonstraremos as configurações com base nos ramais criados na UCM.

Nota: Neste exemplo estamos usando uma UCM6104, mas a mesma configuração pode ser aplicada a toda linha de UCM6XXX.

Escritório Comercial: Rua Gomes de Carvalho, 1609 - 9° andar CEP: 04547-006 - Vila Olímpia, São Paulo - SP. +55 11 3035-3777

Filial Santa Ifigênia: Rua Santa Ifigênia, 555 - 3° andar CEP: 01207-001 - Santa Ifigênia, São Paulo - SP. +55 11 3197-8750 Centro Logístico 1: Rod.Ba, 262 S/N - KM 2,8 Quadra A - CEP: 45658-335 - Iguape, Ilhéus - BA +55 73 3222-5250

Centro Logístico 2: V Urbana, 4466 S/N - Km 1 CEP: 43700-000 - Cia Sul, Simões Filho - BA +55 73 3222-5250

Livetech da Bahia ind e Com SA

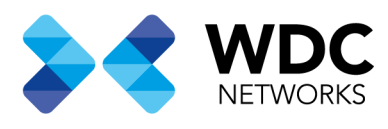

#### Configurando o Servidor LDAP na UCM6XXX

## Configuração do Servidor LDAP.

Na interface web da UCM6XXX vá a **Configurações do sistema** → **Servidor LDAP**→As **Configurações do servidor LDAP** 

Nesta tela não é necessário fazer nenhuma alteração.

|   | S UCM6104 Configuração   Servi | × +                            |                            |                     |                            |                   |                    |                  | 1      |              | ×    |
|---|--------------------------------|--------------------------------|----------------------------|---------------------|----------------------------|-------------------|--------------------|------------------|--------|--------------|------|
| ¢ | → C' û                         | (i) 🔏 https://192.168.3.4:8089 | /system-settings/ldapServe | er/IdapServerCon    | f 🗵 ☆                      | <u>↓</u> Q Se     | arch               | li               |        | 9) <b>es</b> | ≡    |
| 5 | UCM6104                        |                                |                            |                     |                            |                   | assistente de conf | iguração Portugu | ès 🗸   | () ad        | min∨ |
| ~ | Características de Chamada     | Servidor I DAP                 |                            |                     |                            |                   |                    |                  | Salvar | Cance        | lar  |
| ₽ | Configurações do PBX v         | As configurações do servidor   |                            |                     |                            |                   |                    |                  |        |              |      |
| 5 | Configurações do Sistema       |                                |                            |                     |                            |                   |                    |                  |        |              |      |
|   | Servidor HTTP                  |                                |                            |                     |                            |                   |                    |                  |        |              |      |
|   | Configurações de Rede          | * Base DN :                    | dc=pbx,dc=com              |                     |                            |                   |                    |                  |        |              |      |
|   | OpenVPN®                       | * PBX DN :                     | ou=pbx                     | ,dc=pbx,dc=com      |                            |                   |                    |                  |        |              |      |
|   | Definições para DDNS           | * DN Root :                    | cn=admin                   | ,dc=pbx,dc=com      |                            |                   |                    |                  |        |              |      |
|   | Configuraçãos do Soc           | * Senha Root :                 | ••••                       |                     | Q                          |                   |                    |                  |        |              |      |
|   | Configurações de Seg           | * Confirmar Senha Root :       |                            |                     | 0                          |                   |                    |                  |        |              |      |
|   | Servidor LDAP                  |                                |                            |                     | -                          |                   |                    |                  |        |              |      |
|   | Definições de hora             |                                |                            |                     |                            |                   |                    |                  |        |              |      |
|   | Configurações de Em            |                                |                            |                     |                            |                   |                    |                  |        |              |      |
| ⊁ | Manutenção v                   |                                |                            |                     |                            |                   |                    |                  |        |              |      |
| ß | RDC ~                          |                                |                            |                     |                            |                   |                    |                  |        |              |      |
|   | Recursos com Valor Acre        |                                |                            | Copyright © Grandst | ream Networks, Inc. 2014-2 | 018. All Rights R | eserved.           |                  |        |              |      |
|   |                                |                                |                            |                     |                            |                   |                    |                  |        |              |      |

Escritório Comercial: Rua Gomes de Carvalho, 1609 - 9° andar CEP: 04547-006 - Vila Olímpia, São Paulo - SP. +55 11 3035-3777

Filial Santa Ifigênia: Rua Santa Ifigênia, 555 - 3° andar CEP: 01207-001 - Santa Ifigênia, São Paulo - SP. +55 11 3197-8750 Centro Logístico 1: Rod.Ba, 262 S/N - KM 2,8 Quadra A - CEP: 45658-335 - Iguape, Ilhéus - BA +55 73 3222-5250

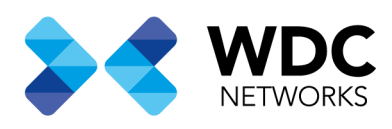

No submenu **Lista Telefônica LDAP** vai encontrar a lista telefônica padrão e poderá somente visualizar as informações dos ramais, clicando na opção **editar** onde serão mostrados todos os ramais criados da UCM6XXX

| 🞯 UCM6104 Configuração   Servi | × +                                                                                                    | e o X                                                                            |
|--------------------------------|----------------------------------------------------------------------------------------------------|----------------------------------------------------------------------------------|
| ← → C' ŵ                       | 🛈 🐔 https://192.168.3.4:8089/system-settings/ldapServer/ldapPhonebook/ \cdots 皮 🏠 👱 🔍 Search                                                                                                    | III\ 🗊 🎕 😆 🗏                                                                     |
| SUCM6104                       | assistente de config                                                                                                    | guração Português ~   ① admin ~                                                  |
| Menus 🗧                        | Servidor LDAP                                                                                                    |                                                                                  |
| 🌈 ) Estado de Sistema 🗸 🗸      | As configurações do servidor LDAP                                                                                                    |                                                                                  |
| 🚠 Ramal/Tronco 🗸               | + Adicionar 💿 Configurações de Cliente LDAP 🞝 Importar Lista Telefônica 🛛 🕞 Exportar Lista Telefônica Seleccionada                                                                                                    |                                                                                  |
| 🗳 Características de Chama I   | Nota: A primeira agenda é para extensões deste PBX Os contatos podem não ser adicionados ou excluídos diretamente, Para adicionar ou apagar os cont                                                                                                    | atos, por favor modifique as contas na                                           |
| 🔅 Configurações do PBX 🗸       | página" Extensões "Para modificar os atributos smente leitura , por favor editar os itens correspondentes na página "Extensão" e da agenda serão atualizad<br>salva e aplicada. usuários podem adicionar outras agendas para as contas externas. para as agendas, os usuários podem editar os atributos LDAP; adicion | los automaticamente quando a alteração é<br>tar ou excluir contatos diretamente. |
| Configurações do Sistem        | Agenda telefónica DN \$                                                                                                    | Opcões                                                                           |
| Servidor HTTP                  | ou=pbx,dc=pbx,dc=com                                                                                                    |                                                                                  |
| Configurações de Rede          | Total:1 < <u>1</u> >                                                                                                    | 10 / páginas v Vá até 1                                                          |
| OpenVPN®                       |                                                                                                    |                                                                                  |
| Definições para DDNS           |                                                                                                    |                                                                                  |
| Configurações de Seg           |                                                                                                    |                                                                                  |
| Servidor LDAP                  |                                                                                                    |                                                                                  |
| Definições de hora             |                                                                                                    |                                                                                  |
| Configurações de Em            | Copyright @ Grandstream Networks, Inc. 2014-2018. All Rights Reserved.                                                                                                    |                                                                                  |
|                                |                                                                                                    |                                                                                  |

Nota: Não é possível fazer edições na lista telefônica padrão da UCM a partir do menu **Servidor LDAP**, para isso é necessário acessar o menu **Ramal/Tronco** e fazer as alterações que serão aplicadas imediatamente na lista padrão.

Escritório Comercial: Rua Gomes de Carvalho, 1609 - 9° andar CEP: 04547-006 - Vila Olímpia, São Paulo - SP. +55 11 3035-3777

Filial Santa Ifigênia: Rua Santa Ifigênia, 555 - 3° andar CEP: 01207-001 - Santa Ifigênia, São Paulo - SP. +55 11 3197-8750 Centro Logístico 1: Rod.Ba, 262 S/N - KM 2,8 Quadra A - CEP: 45658-335 - Iguape, Ilhéus - BA +55 73 3222-5250

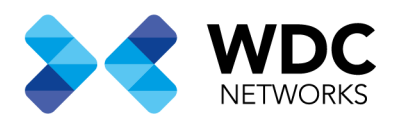

#### **Menu Zero Config**

#### Na interface web da UCM6XXX vá em **Recursos com valor agregado/Zero Config** → Formatos Globais → Adicionar

Neste exemplo, o endereço IP da UCM6XXX é 192.168.3.4 as demais configurações bastam que deixe conforme as imagens abaixo.

| 🕞 UCM6104 Configuração   Edita | * × +                     |                                                  |                                      |                           |                           |
|--------------------------------|---------------------------|--------------------------------------------------|--------------------------------------|---------------------------|---------------------------|
| ← → C' ŵ                       | 🛈 🔒 https://192.168.3.4:8 | 089/value-added-features/zeroConfig/globalTempla | ⊠ ☆ ⊻ <                              | Search                    | III\ 🗈 🎕 🛎 🗏              |
| SUCM6104                       |                           |                                                  |                                      | assistente de configuraçã | o Português ~   ① admin ~ |
| Menus 🗧                        | Editar Formatos Glo       | bais : teste                                     |                                      |                           | Salvar Cancelar           |
| 🗥 Estado de Sistema 👻          |                           |                                                  |                                      |                           | ^                         |
| 🚠 Ramal/Tronco 🗸               | * Nome de Formato :       | teste                                            |                                      |                           |                           |
| 🗳 Características de Chama l   | Descrição :               | testeLDAP                                        |                                      |                           |                           |
| Configurações do PBX ~         | Ativo :                   | •                                                |                                      |                           |                           |
| 🔓 Configurações do Sistem      |                           |                                                  |                                      |                           | _                         |
| 🔀 Manutenção 🗸 🗸               | Opcões :                  | ×                                                |                                      |                           |                           |
| RDC V                          | ✓ Lista de Contatos       |                                                  |                                      |                           |                           |
| Recursos com Valor Aore c      |                           |                                                  |                                      |                           |                           |
| Zero Config                    | Lista Telefônica L        | DAP                                              |                                      |                           |                           |
| АМІ                            | Diretório                 | : * Fonte :                                      | Manual                               | ~                         |                           |
| Servidor CTI                   |                           | Endereço :                                       | 5 192.168.3.4                        |                           |                           |
| CRM                            |                           | Porta :                                          | <b>5</b> 389                         |                           |                           |
| PMS                            |                           | Base DN :                                        | dc=pbx, dc=c                         | Reserved                  | ~                         |
| PMS                            |                           | Copyngint to Grandstream r                       | verworks, inc. 2014-2018, All rights | reserved.                 |                           |

Escritório Comercial: Rua Gomes de Carvalho, 1609 - 9° andar CEP: 04547-006 - Vila Olímpia, São Paulo - SP. +55 11 3035-3777

Filial Santa Ifigênia: Rua Santa Ifigênia, 555 - 3° andar CEP: 01207-001 - Santa Ifigênia, São Paulo - SP. +55 11 3197-8750 Centro Logístico 1: Rod.Ba, 262 S/N - KM 2,8 Quadra A - CEP: 45658-335 - Iguape, Ilhéus - BA +55 73 3222-5250

| O UCM6104 Configuração   Edit                      | a × +                                               |                             |                      |                            |                          | - 0 >    |
|----------------------------------------------------|-----------------------------------------------------|-----------------------------|----------------------|----------------------------|--------------------------|----------|
| (←) → ♂ ଢ                                          | (i) 🔒 https://192.168.3.4:8089/value-added-features | /zeroConfig/globalTempla    | ⊠ ☆                  | ⊻ Q Search                 |                          | ) 🚳 🔏 🗄  |
| S UCM6104                                          |                                                     |                             |                      |                            | configuração Português v | 💽 admin  |
| Menus 🗧                                            | Editar Formatos Globais : teste                     |                             |                      |                            | Salvar                   | Cancelar |
| 🍘 Estado de Sistema 🗸 🗸                            |                                                     | Nome de usuário :           | C                    |                            |                          |          |
| 📇 Ramal/Tronco 🗸 🗸                                 |                                                     | Senha:                      | C                    |                            | ]                        |          |
| 🖉 Características de Chama la                      |                                                     | Filtro de Número :          | <b>e</b>             | (AccountNumber=%)          | ]                        |          |
| *                                                  |                                                     | Nome de Filtro :            | <b>c</b>             | (CallerIDName=%)           | ]                        |          |
|                                                    |                                                     | Versão:                     | C                    | 3                          | ]                        |          |
| Configurações do Sistem                            |                                                     | Nome de Atributo:           | C                    | CallerIDName               | ]                        |          |
| 🔀 Manutenção 🗸 🗸                                   |                                                     | Número de Atributo :        | <b>c</b>             | AccountNumber              | ]                        |          |
| B RDC ∽                                            |                                                     | Exibir Nome:                | <b>c</b>             | AccountNumber CallerIDName | ]                        |          |
| Recursos com Valor Aore                            |                                                     | Max Respostas Positivas :   | <b>c</b>             | 50                         | ]                        |          |
| <br>Zero Config                                    |                                                     | TempoLimite de Busca:       | C                    | 30                         | ]                        |          |
| Zero Coning                                        |                                                     | Ordenar Resultados :        | C                    | Não v                      | ]                        |          |
| AMI                                                |                                                     | Chamadas Recebidas:         | <b>c</b>             | Não v                      | ]                        |          |
| Servidor CTI                                       |                                                     | Chamadas de Saída:          | <b>c</b>             | Não ~                      | ]                        |          |
| CRM                                                |                                                     | Exibir Nome de Consulta:    | <b>e</b>             |                            | ]                        |          |
| PMS                                                |                                                     | Copyright © Grandstream Net | tworks, Inc. 2014-20 | 18. All Rights Reserved.   |                          |          |
| ♥ UCM6104 Configuração   Edit   ← → C <sup>a</sup> | a × +                                               | /zeroConfig/globalTempla    | ⊌ ☆                  | 业 Q Search                 |                          |          |
| S UCM6104                                          |                                                     |                             |                      | assistente de d            | configuração Português v | 💽 admin  |
| Menus 🗧                                            | Editar Formatos Globais : teste                     |                             |                      |                            | Salvar                   | Cancelar |
| ᡝ Estado de Sistema 🗸 🗸                            |                                                     | TempoLimite de Busca:       | C                    | 30                         |                          |          |
| 🕂 Ramal/Tronco 🗸                                   |                                                     | Ordenar Resultados :        | C                    | Não ~                      | ]                        |          |
| ه، Características de Charaa l                     |                                                     | Chamadas Recebidas:         | C                    | Não v                      | ]                        |          |
|                                                    |                                                     | Chamadas de Saída:          | <b>c</b>             | Não ~                      | ]                        |          |
| Configurações do PBX ~                             |                                                     | Exibir Nome de Consulta :   | c                    |                            | ]                        |          |
| Configurações do Sistem                            |                                                     |                             |                      |                            |                          |          |
| 🔀 Manutenção 🗸 🗸                                   | Lista telefónica XML                                |                             | - [                  |                            | 1                        |          |
| RDC V                                              | Servidor de Lista Telefônica XML :                  | Fonte :                     | ອ                    | Desativado v               |                          |          |
| Recursos com Valor Acre                            | Intervalo de download da 🕤 0                        |                             |                      |                            |                          |          |
| Zur Ourfe                                          | Agenda telefônica :                                 |                             |                      |                            |                          |          |
| Zero Config                                        | Remover no download os 🔊 Não                        | ~                           |                      |                            |                          |          |
| AMI                                                | registros adicionados                               |                             |                      |                            |                          |          |
| Servidor CTI                                       | manualmente :                                       |                             |                      |                            |                          |          |
| CRM                                                |                                                     |                             |                      |                            |                          |          |
| ww.grandstream.com                                 |                                                     | Copyright © Grandstream Net | tworks, Inc. 2014-20 | 18. All Rights Reserved.   |                          |          |
|                                                    |                                                     |                             |                      |                            |                          |          |

Escritório Comercial: Rua Gomes de Carvalho, 1609 - 9° andar CEP: 04547-006 - Vila Olímpia, São Paulo - SP. +55 11 3035-3777

Filial Santa Ifigênia: Rua Santa Ifigênia, 555 - 3° andar CEP: 01207-001 - Santa Ifigênia, São Paulo - SP. +55 11 3197-8750 Centro Logístico 1: Rod.Ba, 262 S/N - KM 2,8 Quadra A - CEP: 45658-335 - Iguape, Ilhéus - BA +55 73 3222-5250

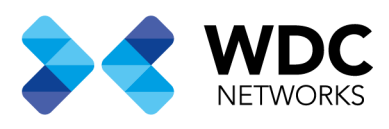

## Adicionando a Lista telefônica nos telefones via Zero Config

Ainda em **Recursos com valor agregado/Zero Config →Zero Config**. Na lista que será mostrada, selecione os telefones que vão se conectar ao servidor LDAP e use a opção **Alterar dispositivos selecionados**. Neste exemplo estamos usando um GXP2140

| 🕞 UCM6104 Configuração   Zero      | × +                                                                                                    | - 🗆 X                                     |
|------------------------------------|----------------------------------------------------------------------------------------------------|-------------------------------------------|
| ← → ⊂ ŵ                            | C 🔓 https://192.168.3.4:8089/value-added-features/zeroConfig/devices ···· 🗵 🏠 👱 🔍 Search                                                                                                    | III\ 🗉 🎕 😆 🗏                              |
| S UCM6104                          | assistente de configur                                                                                                    | ração Português v   ① admin∨              |
| Menus                              | Zero Config   Política Global   Formatos Globais   Modelos de Formatos   Atualização do Modelo     Auto Descobrir   Criar Novo Dispositivo   Apagar Dispositivos Selecionados   Alterar dispositivos selecionados   Atualizar dispositivos selecionados     Reiniciar dispositivos selecionados   Reiniciar Todos os Ramais   Selecione o arquivo a carregar   Copiar configuração do dispositivo | Definições da Zero Config<br>selecionados |
| Configurações do Sistem Manutenção | Filtro: Modelo                                                                                                    | Opcões                                    |
| RDC ~                              | ✓ 000B8278D085 192.168.3.99 - 1.0.9.69 GRANDSTREAM GXP2140 09/16/2018 6:59 AM                                                                                                    |                                           |
| Recursos com Valor Aore c          | 000B82903B3B 192.168.3.254 - 1.0.9.25 GRANDSTREAM GXP2140 -                                                                                                    | 🗹 🛅 💩 🕛 🧭                                 |
| Zero Config                        | 000B82ABD199 192.168.3.115 - 1.0.9.26 GRANDSTREAM GXP2140 -                                                                                                    | 🗹 🛅 💩 🕛 🧭                                 |
| АМІ                                | 000B82B1062B 192.168.3.250 - 1.0.9.69 GRANDSTREAM GXP2140 -                                                                                                    | ビ 🛅 🚳 🖱 🥥                                 |
| Servidor CTI                       | Total:4 < 1 >                                                                                                    | <b>30 / páginas ∽</b> Vá até 1            |
| CRM                                |                                                                                                    |                                           |
| PMS                                | Copyright © Grandstream Networks, Inc. 2014-2018. All Rights Reserved.                                                                                                    |                                           |
|                                    |                                                                                                    |                                           |

Escritório Comercial: Rua Gomes de Carvalho, 1609 - 9° andar CEP: 04547-006 - Vila Olímpia, São Paulo - SP. +55 11 3035-3777

Filial Santa Ifigênia: Rua Santa Ifigênia, 555 - 3° andar CEP: 01207-001 - Santa Ifigênia, São Paulo - SP. +55 11 3197-8750 Centro Logístico 1: Rod.Ba, 262 S/N - KM 2,8 Quadra A - CEP: 45658-335 - Iguape, Ilhéus - BA +55 73 3222-5250

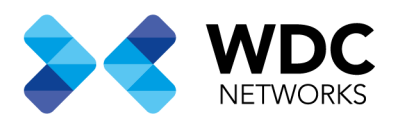

Na guia **Configurações Avançadas → Formatos Globais →** Selecione a lista telefônica criada, Neste exemplo criamos a lista "teste"

|                | 🕞 UCM6104 Configuração   Zero 🤇 | × +                                |                          |                                |                                                                   |                                                           |                                                      | -   |       | ×     |
|----------------|---------------------------------|------------------------------------|--------------------------|--------------------------------|-------------------------------------------------------------------|-----------------------------------------------------------|------------------------------------------------------|-----|-------|-------|
| <del>(</del>   | → C' û                          | 🛈 🔒 https://192.168.3.4:8089/val   | ue-added-features/zeroCo | onfig/devices/edit/ •••        | ⊠☆ ⊻ ○                                                            | Search                                                    | lin (                                                | D   | •     | ≡     |
| 6              | UCM6104                         |                                    |                          |                                |                                                                   | assistente de co                                          | nfiguração Português v                               | I,  | 🚺 ad  | min ~ |
|                | ;<br>,=                         | Editar Dispositivo : 000B82        | 278D085                  |                                |                                                                   |                                                           | Salva                                                |     | Cance | elar  |
| a              | Estado de Sistema 🛛 🛩           |                                    |                          |                                |                                                                   |                                                           |                                                      |     |       | ^     |
| Æ              | Ramal/Tronco 🗸                  |                                    | * Modelo :               | GRANDSTREAM GXP2140            |                                                                   |                                                           |                                                      |     |       |       |
| Ś              | Características de Chama la     |                                    | * Endereço MAC :         |                                |                                                                   |                                                           |                                                      |     |       |       |
| \$             | Configurações do PBX v          |                                    | Endereço IP:             | 192.168.3.99                   |                                                                   | ]                                                         |                                                      |     |       |       |
| Ģ              | Configurações do Sistemi        | Section 2                          | Versão :                 | 1.0.9.69                       |                                                                   |                                                           |                                                      |     |       |       |
| ⊁              | Manutenção 🗸 🗸                  | Configurações Básicas              | Configurações Avar       | nçadas                         |                                                                   |                                                           |                                                      |     |       |       |
| Ð              | RDC Y                           |                                    |                          |                                |                                                                   |                                                           |                                                      |     |       |       |
|                | Recursos com Valor Aore         | 5 Personalizar Configu             | irações do dispositivo   |                                | Pré-Visualização                                                  | D                                                         |                                                      |     |       |       |
|                | Zero Config                     | Modificar Configurações Perso      | nalizadas                |                                | Diretório:                                                        | Endereço                                                  | 192.168.3.4                                          |     |       |       |
|                | АМІ                             | 4 Modelos de Formato               | S                        |                                | Diretório:<br>Diretório:<br>Diretório:                            | Base DN<br>Fonte<br>Exibir Nome                           | dc=pbx, dc=com<br>Manual<br>AccountNumber CallerIDNs | me  |       |       |
|                | Servidor CTI                    | 0 itemInativo <                    | Sitlectionado            |                                | Diretório:                                                        | Chamadas Recebidas                                        | Não                                                  | ine |       | ~     |
|                | CRM                             |                                    |                          |                                |                                                                   |                                                           |                                                      |     |       |       |
|                | PMS                             |                                    | Сору                     | yright © Grandstream Networks, | Inc. 2014-2018. All Rigi                                          | nts Reserved.                                             |                                                      |     |       |       |
|                | S UCM6104 Configuração   Zero   | × +                                |                          |                                |                                                                   |                                                           |                                                      | -   |       | ×     |
| $(\leftarrow)$ | → C' û                          | 1 A https://192.168.3.4:8089/value | ue-added-features/zeroCo | onfig/devices/edit/ •••        |                                                                   | Search                                                    | III\ (                                               | D   | •     | Ξ     |
| 5              | UCM6104                         |                                    |                          |                                |                                                                   |                                                           | nfiguração Português v                               |     | 🚺 ad  | min 🗸 |
|                |                                 | Editar Dispositivo : 000B82        | 278D085                  |                                |                                                                   |                                                           | Salva                                                |     | Cance | elar  |
| a              | Estado de Sistema 🗸 🗸           | 0 iteminativo <                    | Cielectionado            |                                | Diretório:<br>Diretório:                                          | Chamadas Recebidas<br>Exibir Nome de                      | Não                                                  |     |       | ^     |
| Æ              | Ramal/Tronco v                  | >                                  |                          |                                | Diretório:                                                        | Consulta<br>Max Respostas                                 | 50                                                   |     |       |       |
| e              | Características de Chama la     | Nenhum                             | Nenhum                   |                                | Diretório:<br>Diretório:                                          | Nome de Atributo<br>Nome de Filtro                        | CallerIDName<br>(CallerIDName=%)                     |     |       |       |
| ₽              | Configurações do PBX v          |                                    |                          |                                | Diretório:<br>Diretório:                                          | Número de Atributo<br>Filtro de Número                    | AccountNumber<br>(AccountNumber=%)                   |     |       |       |
| ۰.             | Configurações do Sistem         | 4                                  |                          |                                | Diretório:<br>Diretório:<br>Diretório:                            | Chamadas de Saida<br>Senha<br>Porta                       | Não<br>380                                           |     |       |       |
| ⊁              | Manutenção v                    | 3 Modelo Padrão Mode               | elo                      |                                | Diretório:<br>Diretório:                                          | TempoLimite de Busca<br>Ordenar Resultados                | 30<br>Não                                            |     |       |       |
| ß              | RDC -                           | [Não Disponível]                   |                          |                                | Diretório:<br>Diretório:                                          | Nome de usuário<br>Versão                                 | 3                                                    |     |       |       |
| 88             | Recursos com Valor Aore         | 2 Formatos Globais                 |                          |                                | Intervalo de downloa<br>da Agenda telefônica<br>Servidor de Lista | dIntervalo de download<br>: da Agenda telefônica<br>Fonte | 0<br>Desativado                                      |     |       |       |
|                | Zero Config                     | 0 iteminativo <                    | Selectionado             |                                | Telefônica XML:<br>Remover no                                     | Remover no download                                       | Não                                                  |     |       |       |
|                | АМІ                             |                                    | teste                    |                                | download os registro<br>adicionados                               | sos registros<br>adicionados                              |                                                      |     |       |       |
|                | Servidor CTI                    | Nenhum                             |                          |                                | manualmente:                                                      | manualmente                                               |                                                      |     |       | ~     |
|                | CRM                             |                                    |                          |                                |                                                                   |                                                           |                                                      |     |       |       |
|                | PMS                             |                                    | Сору                     | right © Grandstream Networks,  | Inc. 2014-2018. All Rig                                           | nts Reserved.                                             |                                                      |     |       |       |
| -              | ineritérie Comoraiole [         | Que Comes de Comulho               | 1400 0° and ar           |                                | <u> </u>                                                          | ntra Lagística 1.                                         | Ded De 242 C/N                                       |     | 2.0   |       |

Escritório Comercial: Rua Gomes de Carvalho, 1609 - 9° andar CEP: 04547-006 - Vila Olímpia, São Paulo - SP. +55 11 3035-3777

Filial Santa Ifigênia: Rua Santa Ifigênia, 555 - 3° andar CEP: 01207-001 - Santa Ifigênia, São Paulo - SP. +55 11 3197-8750 Centro Logístico 1: Rod.Ba, 262 S/N - KM 2,8 Quadra A - CEP: 45658-335 - Iguape, Ilhéus - BA +55 73 3222-5250

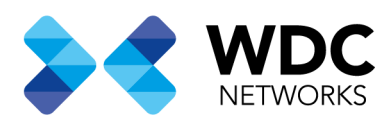

Após salvar as configurações, selecione novamente os telefones na lista e use a opção **Atualizar dispositivos selecionados** para que os telefones assumam as configurações do servidor LDAP. Na coluna **Criar Configuração** a UCM vai mostrar a data e hora em que o telefone recebeu a configuração.

| 🕓 UCM6104 Configuração   Zero | (× +                                |                      |                       |                            |                    |                          |               |         | 0      |     |
|-------------------------------|-------------------------------------|----------------------|-----------------------|----------------------------|--------------------|--------------------------|---------------|---------|--------|-----|
| ← → C' @                      | 🛈 🐔 https://192.168.3.4:8089/v      | alue-added-features, | /zeroConfig/devices   | ⊠ ☆                        | ⊻ ৭ ৽              | iearch                   |               | III\ 🗊  | -      | Set |
| SUCM6104                      |                                     |                      |                       |                            |                    | assistente de configu    | uração Portug | uês ∨   |        |     |
| Menus (=                      | Zero Config                         |                      |                       |                            |                    |                          |               |         |        |     |
| 🍘 Estado de Sistema 🗸 🗸       | Zero Config Política Glo            | bal Forma            | tos Globais           | Modelos de Formate         | os At              | ualização do Modelo      | Definições    | da Zero | Config | i   |
| 🕂 Ramal/Tronco 🗸              | Auto Descobrir Criar Novo D         |                      | Dispositivos Salecion | ados Alterar disposi       | tivos selecionado  | Atualizar dienneltivoe   |               |         |        |     |
| 🗳 Características de Chama la | Reiniciar dispositivos selecionados | Reiniciar Todos      | os Ramais Selec       | sione o arquivo a carregar | Copiar con         | figuração do dispositivo |               |         |        |     |
| 🔅 Configurações do PBX 🗸      | Eiltro: Modele                      | 2140                 |                       | 100T                       |                    |                          |               |         |        |     |
| 😳 Configurações do Sistem     | Filtro.                             | 2140                 | Bu                    | scal                       |                    |                          |               |         |        |     |
| 🗶 Manutenção 🗸 🗸              | Endereço MAC 🗘                      | Endereço IP 💠        | Ramal Versão          | ♦ Vendedor ♦               | Modelo \$          | Criar Configuração 🗘     | C             | pcões   |        |     |
| RDC V                         | 000B8278D085                        | 192.168.3.99         | 1.0.9.6               | 9 GRANDSTREAM              | GXP2140            | 09/16/2018 6:59 AM       | 2 🗖           | ٥       | Ċ      | Ø   |
| Recursos com Valor Aore c     | 000B82903B3B                        | 192.168.3.254        | - 1.0.9.2             | 5 GRANDSTREAM              | GXP2140            | 1571                     | C 💼           | 0       | Ċ      | ø   |
| Zero Config                   | 000B82ABD199                        | 192.168.3.115        | - 1.0.9.2             | 6 GRANDSTREAM              | GXP2140            | -                        | 2 💼           | 0       | Ċ      | Ø   |
| AMI                           | 000B82B1062B                        | 192.168.3.250        | 1.0.9.6               | GRANDSTREAM                | GXP2140            |                          | 2 💼           | 0       | Ċ      | Ø   |
| Servidor CTI                  |                                     |                      | Tot                   | al:4 < <u>1</u> >          |                    |                          | 30 / páginas  | ✓ Vá a  | ıté 1  |     |
| CRM                           |                                     |                      |                       |                            |                    |                          |               |         |        |     |
| PMS                           |                                     |                      | Copyright © Grand     | stream Networks, Inc. 2014 | I-2018. All Rights | Reserved.                |               |         |        |     |

Escritório Comercial: Rua Gomes de Carvalho, 1609 - 9° andar CEP: 04547-006 - Vila Olímpia, São Paulo - SP. +55 11 3035-3777

Filial Santa Ifigênia: Rua Santa Ifigênia, 555 - 3° andar CEP: 01207-001 - Santa Ifigênia, São Paulo - SP. +55 11 3197-8750 Centro Logístico 1: Rod.Ba, 262 S/N - KM 2,8 Quadra A - CEP: 45658-335 - Iguape, Ilhéus - BA +55 73 3222-5250